Terminal Darsena Toscana ha il piacere di dare il benvenuto nel proprio sito web <u>www.tdt.it</u> Completamente rinnovato e ridisegnato per offrire la miglior user experience con ogni dispositivo

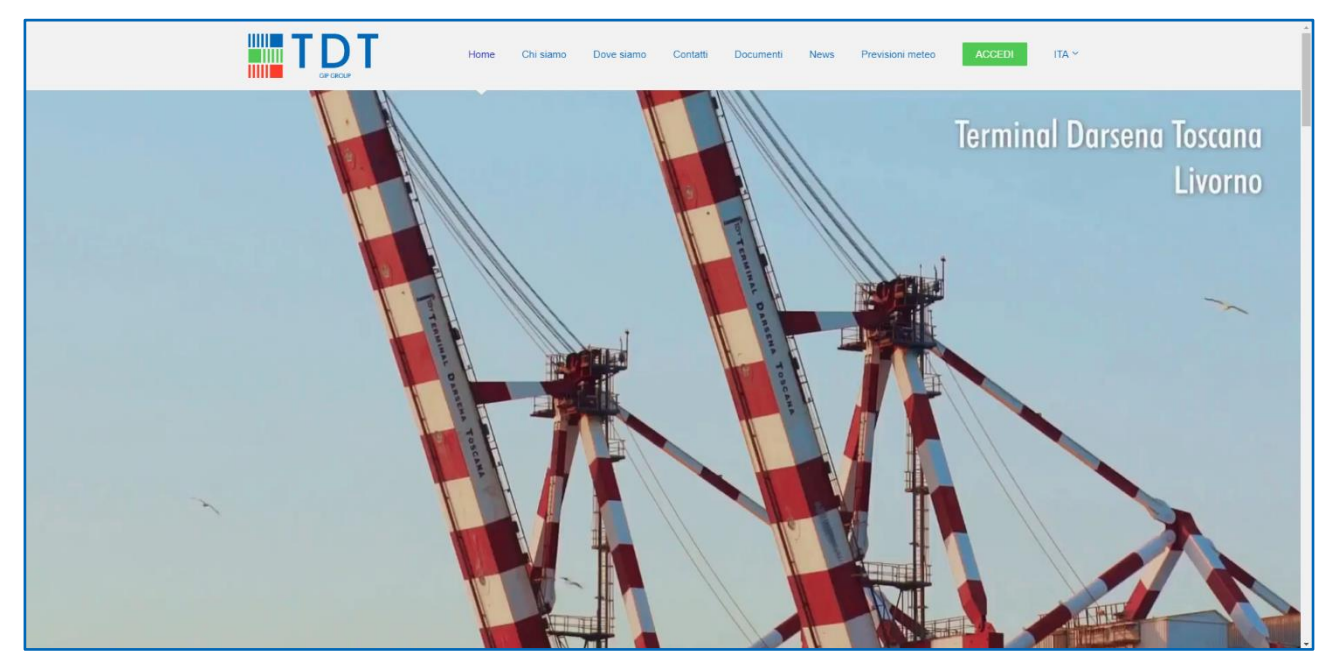

Dopo alcuni anni dalla sua creazione, il sito è stato completamente ridisegnato per migliorare l'esperienza di navigazione e di utilizzo e per renderlo completamente "responsive" ovvero utilizzabile con qualsiasi dispositivo desktop, come personal computer ed Apple Mac, ma anche computer portatili e mobile, come tablet e smartphone di ultima generazione, pur mantenendo tutte le funzionalità ed i servizi finora erogati.

Nel menu del nuovo sito web si trova il bottone per accedere all'area riservata:

- in alto a destra per chi naviga da desktop, oppure
- nella parte inferiore del pannello del menu verticale (apribile cliccando su simbolo ) per chi naviga da smartphone:

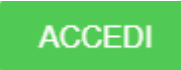

Si apre la pagina di login in cui inserire le proprie credenziali (User e Password):

|                                                          | па ~                     |
|----------------------------------------------------------|--------------------------|
| Accesso Area Riservata                                   |                          |
| User ":                                                  |                          |
| Password *:                                              |                          |
| Ricorda credenziali:                                     | 0                        |
|                                                          | ACCEDI                   |
| Password dimenticata?                                    | Premi qui per recuperare |
|                                                          | Registrati               |
|                                                          |                          |
|                                                          |                          |
|                                                          |                          |
| In attress di ritgotta dis tofferstitelears:reterna vet. |                          |

## ATTENZIONE: la password utilizzata nel vecchio sito web NON è più valida!

Le credenziali di accesso sono diverse per il primo accesso.

Si invita a seguire le istruzioni sotto riportate per effettuare correttamente il primo accesso e per cambiare la password.

## **PRIMO ACCESSO**

Nel campo "User" deve essere inserito il proprio userid, già utilizzato nel vecchio sito web.

Nel campo "Password", solo per il primo accesso, deve essere inserito il proprio indirizzo di posta elettronica (per esempio: *nome.cognome@dominio.it*).

Poi premere il bottone verde ACCEDI

Si apre automaticamente la pagina per la modifica della password.

Fornire le informazioni richieste e premere il bottone

MODIFICA PASSWORD

|                                                                                                    | ПА ~                                                                                                    |
|----------------------------------------------------------------------------------------------------|----------------------------------------------------------------------------------------------------|
| Modifica<br>La nuova password deve essere lunga almeno 12 caratteri, co<br>Vecchia password*<br>Nuova password*<br>Conferma password*                                                                                                    | Nerver una lettera, un numero ed un carattere speciale (@\$1% 97%)                                                                                                    |
| TERMINAL DARSENA TOSCANA S.R.L<br>Sede Legale: Loc. Darsena Toxcana – Porto Industriale – 57123 Livorno<br>Iscr. Reg. Imprese Livorno/Cod. fiscale/P. Iva: 01178350490<br>C.C.LAA. Livorno REA n. 104219 – Cap. Sociale Euro 5.946.600.00 i.x. | Home Condizioni d'uso pertale del gruppo<br>Chi siamo Privacy Policy <b>IIII GENER</b><br>Dove siamo Cookie Policy <b>IIIII GENER</b><br>Contatti Dati Societari<br>Documenti Aggiorna il consenso ai |

## **ACCESSI SUCCESSIVI**

Nel campo "User" deve essere inserito il proprio userid.

Nel campo "Password" dovrà essere inserita la propria password personalizzata.

Grazie per la collaborazione, sempre al vostro servizio